**Technical Note** 

# Pathloss File Conversion Methods

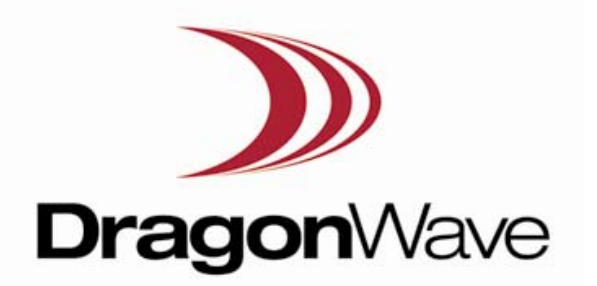

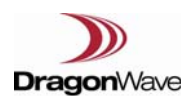

# **Pathloss File Conversion Methods**

# **Opening RAF files**

The radio file is in a .raf format (which is a text file). It can be viewed in any word editor (e.g. Microsoft Word, Notepad, WordPad, etc...)

- 1) Open the word editor, choose File Open and point to where the .raf file is stored.
- 2) Right click on the raf file and choose "Open With" and open it using any of the word editors.

#### Location of AntRad

To convert the .raf files to a Pathloss 5 format, you need to use the AntRad program which gets installed with Pathloss 5.

It can be found as a shortcut on the desktop or can be opened from the start menu.

Location of AntRad: C:\Program Files\Pathloss 5

#### Converting RAF to a Pathloss 5 format (rsd)

- 1) Open AntRad
- 2) In Equipment Type, choose "V5 radio files"

| AR Pathloss 50 Radio data files |                 |         |      |     |           |  |
|---------------------------------|-----------------|---------|------|-----|-----------|--|
| Files                           | Equipment type  | Convert | Curv | /es | Help      |  |
| MAN                             | 🗸 V5 radio data |         |      |     |           |  |
| MOD                             | V4 radio data   |         |      |     |           |  |
| RELE                            | Antenna data    |         |      |     |           |  |
| REVISION_NUM                    |                 |         |      |     |           |  |
| REVISION_DATE                   |                 |         |      |     |           |  |
| RADIO_ID                        |                 |         |      |     |           |  |
| PL50_RADIO_CODE                 |                 |         |      |     |           |  |
| APPLICATION_TYPE                |                 |         |      |     | nventiona |  |

3) Click on convert from the menu and choose raf ASCII to Binary rsd

| AR Pathloss 50 Radio data files |                               |        |                     |  |  |  |  |
|---------------------------------|-------------------------------|--------|---------------------|--|--|--|--|
| Files Equipment type            | Convert                       | Curves | Help                |  |  |  |  |
| MANUFACTURER                    | ASCII raf to Binary rsd 💦 🕨 🕨 |        | Selected files      |  |  |  |  |
| MODEL                           | V4 raf ASCII to V5 raf ASCII  |        | Folder - Subfolders |  |  |  |  |
| RELEASE_DATE                    |                               |        |                     |  |  |  |  |

After selecting "Selected files", point to the location where the files you want to convert are stored. You can choose single or multiple files to convert. The converted files (in rsd format) will be stored in the same location as the original files

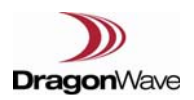

#### Loading the pathloss files once converted, into Pathloss 5

- 1) Once you have created and started designing a link in Pathloss 5, go to the Transmission Analysis window.
- 2) Click on TR to apply the radio. A window will come up, click II to go to the radio index table
- 3) Click on to point to the directory where the converted radio files are stored
- 4) After selecting the directory, you can choose to add selected file(s) to the index or all the files in the directory

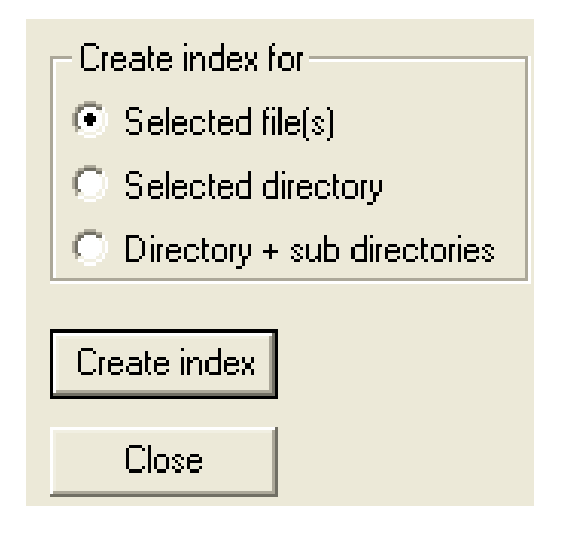

5) Click on Create Index to index the file(s). You only need to do this once, the radio files will remain in the index table.

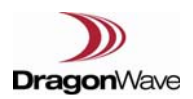

# Converting RAF to a Pathloss 4 format (mrs)

- 1) Open Pathloss 4
- 2) Go to configure and choose "Convert"

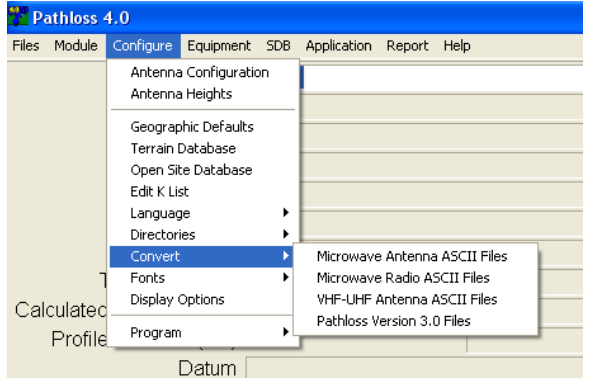

- 3) Choose "Microwave radio ASCII files"
- 4) You can choose single or multiple files to convert and click OK

| Radio data file conversion m 🔀        |  |  |  |  |  |  |
|---------------------------------------|--|--|--|--|--|--|
| File suffix raf                       |  |  |  |  |  |  |
| Method                                |  |  |  |  |  |  |
| Convert single / multiple files       |  |  |  |  |  |  |
| Convert directory and sub directories |  |  |  |  |  |  |
|                                       |  |  |  |  |  |  |
| OK Cancel                             |  |  |  |  |  |  |

5) Point to the location where the files you want to convert, are stored. The converted files (in mrs format) will be stored in the same location as the original files

#### Loading the pathloss files once converted, into Pathloss 4

- 1) Once you have created and started designing a link in Pathloss 4, go to the Worksheet window
- 2) Click on to apply the radio. Click Code Index
- 3) Select New Index and point to the directory where the converted radio files are stored
- 4) Click OK to index the files. You will need to do this step each time you start a new design

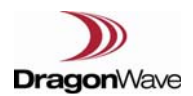

### Converting from Pathloss 4 raf format to Pathloss 5 raf format

1) Open AntRad, select the convert tab, then select V4 raf ASCII to V5 raf ASCII (shown below).

| 🗚 Pathloss 50 Radio data files |                              |   |  |   |  |
|--------------------------------|------------------------------|---|--|---|--|
| Files Equipment type           | Convert Curves Help          |   |  |   |  |
| MANUFACTURER                   | ASCII raf to Binary rsd      | + |  | ^ |  |
| MODEL                          | V4 raf ASCII to V5 raf ASCII |   |  |   |  |
| RELEASE_DATE                   |                              |   |  |   |  |
| DEMICION NUM                   | DEVICION NUM                 |   |  |   |  |

Select the files you wish to convert (can select multiple) then click save, the files will be saved as 2) Pathloss 5 raf files.

#### Converting from Pathloss 5 raf format to Pathloss 4 raf format

1) Open AntRad and select the Equipment type tab, then select V4 Radio data files (shown below).

| AX Pathloss 40 Radio data files     |                |                         |   |  |  |  |
|-------------------------------------|----------------|-------------------------|---|--|--|--|
| Files Equipment type Convert raf-mi | rs Curves Help |                         |   |  |  |  |
| MANU V5 radio data files            |                | Manufacturer (char[31]) | ^ |  |  |  |
| MODE 🗸 V4 radio data files          |                | Radio model (char [23]) |   |  |  |  |
| COMN Antenna data files             |                | Comment (char[31])      |   |  |  |  |
| COMN                                | 1              | Comment (char[31])      |   |  |  |  |
| COMMENT_3                           |                | Comment (char[31])      |   |  |  |  |
| COMMENT_4                           |                | Comment (char[31])      |   |  |  |  |

2) Click Files and Open, then select the pl5 raf file you would like to convert to pl4 (shown below).

| AR Pathloss 40 Radio data files                  |  |                         | 3  |  |  |  |  |
|--------------------------------------------------|--|-------------------------|----|--|--|--|--|
| Files Equipment type Convert raf-mrs Curves Help |  |                         |    |  |  |  |  |
| Open                                             |  | Manufacturer (char[31]) | -  |  |  |  |  |
| Save raf file (ASCII)                            |  | Radio model (char [23]) |    |  |  |  |  |
| Save mrs file (binary)                           |  | Comment (char[31])      |    |  |  |  |  |
| New                                              |  | Comment (char[31])      |    |  |  |  |  |
| INEW                                             |  | Comment (char[31])      |    |  |  |  |  |
| Exit                                             |  | Comment (char[31])      |    |  |  |  |  |
| COMMENT_5                                        |  | Comment (char[31])      |    |  |  |  |  |
| COMMENT C                                        |  | Commont (chor(21))      | 11 |  |  |  |  |

3) Once the File has been loaded into AntRad, simply save the file by selecting Files – then save raf file (ASCII) (shown below)

| ar P                   | athloss 40 Radio data files                      |                         |   |  |  |  |  |  |  |
|------------------------|--------------------------------------------------|-------------------------|---|--|--|--|--|--|--|
| Files                  | Files Equipment type Convert raf-mrs Curves Help |                         |   |  |  |  |  |  |  |
|                        | Open                                             | Manufacturer (char[31]) | A |  |  |  |  |  |  |
|                        | Save raf file (ASCII)                            | Radio model (char [23]) |   |  |  |  |  |  |  |
| Save mrs file (binary) |                                                  | Comment (char[31])      |   |  |  |  |  |  |  |
|                        | New                                              | Comment (char[31])      |   |  |  |  |  |  |  |
|                        | New                                              | Comment (char[31])      |   |  |  |  |  |  |  |
|                        | Exit                                             | Comment (char[31])      |   |  |  |  |  |  |  |
| 1.1.15                 | IMENT 5                                          | Comment (char(21))      |   |  |  |  |  |  |  |

4) The file will now save as a pl4 raf file.